## **\*\*Important:** A Jabber Account must be created by Telecom prior to installation. Open A Service Now Ticket Requesting this or contact the Help Desk for new account requests.

- Browse to the following links to download the Jabber Client (Mac Version) Note-You must use the Safari Browser for this, if it isn't your default browser, copy/paste the link into the Safari browser window: https://www.bentley.edu/files/jabber/mac/CiscoJabberMac-14.1.3.307311.pkg
- 2. Launch the install package and run through the installation process

On the Introduction screen, click 'Continue'

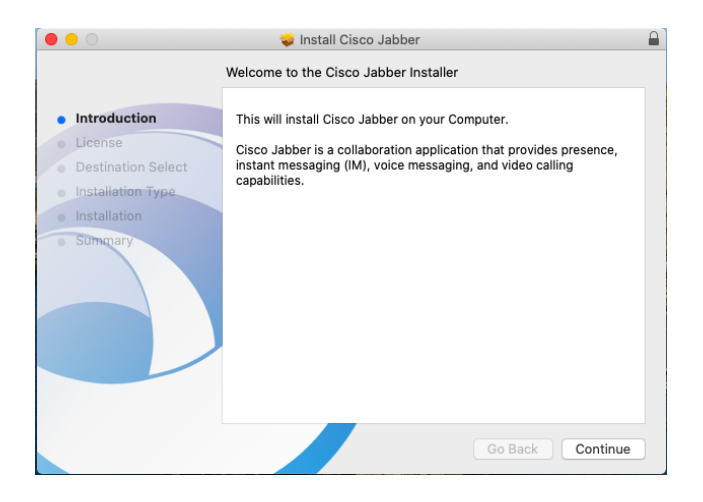

On the License Screen click 'Continue'

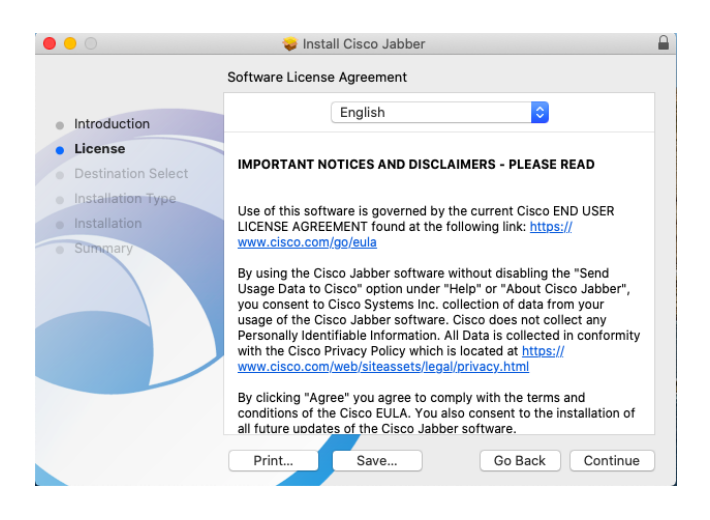

## Click 'Agree'

| software license agreement.                            |                                   |          |
|--------------------------------------------------------|-----------------------------------|----------|
| Click Agree to continue or click Dis<br>the Installer. | sagree to cancel the installation | and quit |
|                                                        |                                   |          |

On the Destination Select screen, click 'Continue'

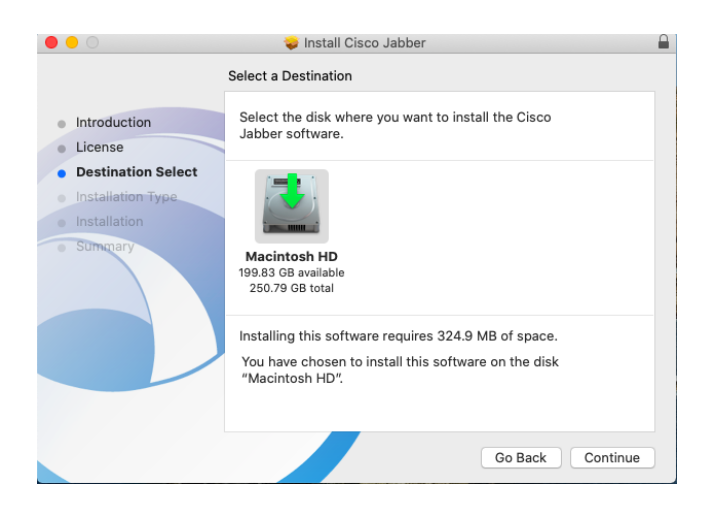

## On the Installation Type screen, click 'Install'

| • • 0                              | 💝 Install Cisco Jabber 🔒                                                                         |
|------------------------------------|--------------------------------------------------------------------------------------------------|
|                                    | Standard Install on "Macintosh HD"                                                               |
| Introduction                       | This will take 324.9 MB of space on your computer.                                               |
| License     Destination Select     | Click Install to perform a standard installation of this software<br>on the disk "Macintosh HD". |
| Installation Type     Installation |                                                                                                  |
| • Sümpary                          |                                                                                                  |
|                                    | Change Install Location                                                                          |
|                                    | Go Back Install                                                                                  |

Put in your Mac User Name(may fill automatically) and Password

| 000                                                                                                    | 🐳 Install Cisco Jabber 🔒                                                                                                    |
|----------------------------------------------------------------------------------------------------|----------------------------------------------------------------------------------------------------|
|                                                                                                    | Installing Cisco Jabber                                                                                                    |
| <ul> <li>Introduction</li> <li>License</li> <li>Destination Select</li> <li>Installat</li> <li>Somear</li> </ul> | Installer is trying to install new software.<br>Enter your password to allow this.<br>User Name: L-OBWJ1WL<br>Password:<br>Cancel Install Software |
|                                                                                                    | Go Back Continue                                                                                                    |

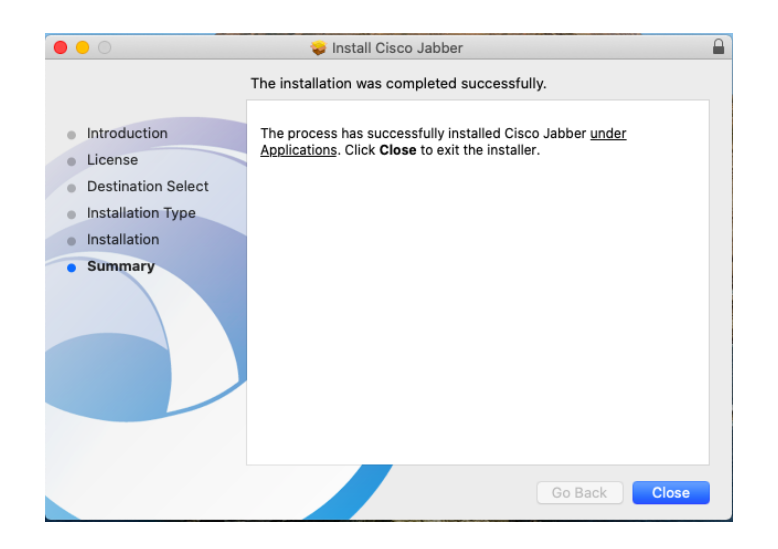

\*\*If you get the screen below or are asked if you want to allow Jabber Screen Recording, Just 'X' out of the screen or decline the request.

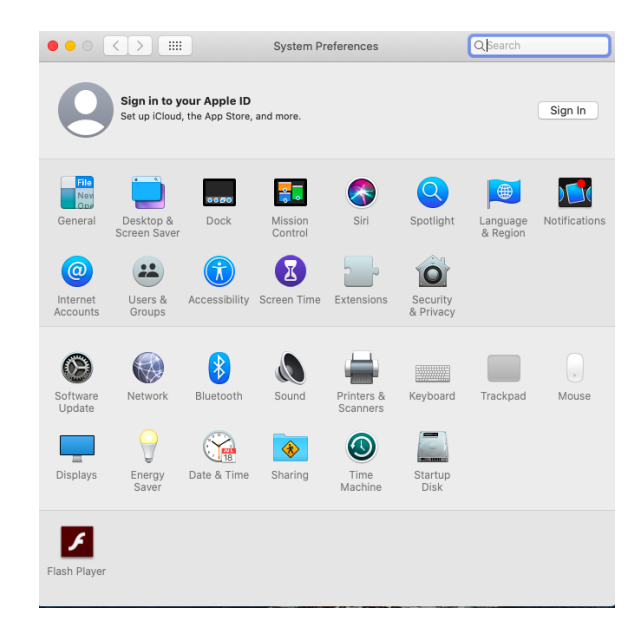

<u>IMPORTANT</u>: If you are installing Jabber remotely, at this point of the install you must be on VPN to successfully complete the process. If not, you will not be able to log in and the server address you enter in Advanced Settings will not be detected. Remember, <u>any time you use Jabber remotely, you must be on VPN.</u>

3. This will launch the Jabber App and you will see this screen, Click on Advanced Settings:

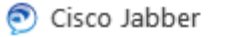

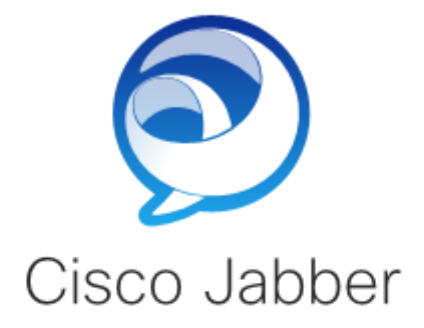

username@example.com

Advanced settings

Continue

cisco.

- 4. Select Cisco Communications Manager 9 or later
- 5. Select use the following server and enter vm2-ucs.ad.bentley.edu Click SAVE

| Advanced Settings                                           | × |
|-------------------------------------------------------------|---|
| Select your account type:                                   |   |
| Automatic                                                   |   |
| Cisco IM & Presence                                         |   |
| Webex Messenger                                             |   |
| <ul> <li>Cisco Communications Manager 9 or later</li> </ul> |   |
| Teams Messaging                                             |   |
| Login server:                                               |   |
| Use the default server                                      |   |
| <ul> <li>Use the following server</li> </ul>                |   |
| Server address: vm2-ucs.ad.bentley.edu                      |   |
| Save Cancel                                                 |   |

6. Login in the 1st time with your Bentley long name, click continue:

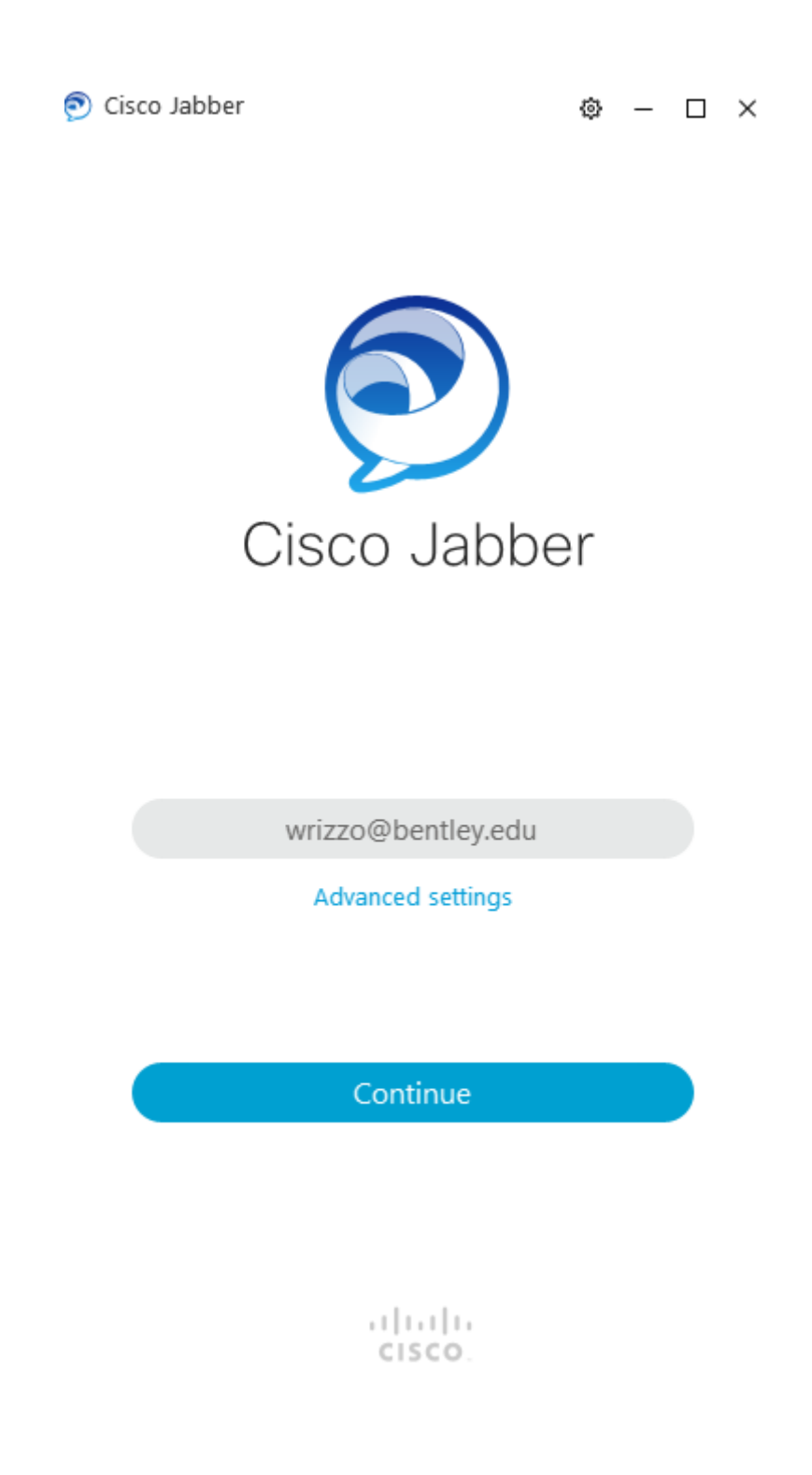

\*Jabber should recognize your long name and modify it to your shortname (see below)

7. After your shortname appears, log in using your Bentley Network password and click sign in

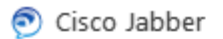

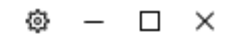

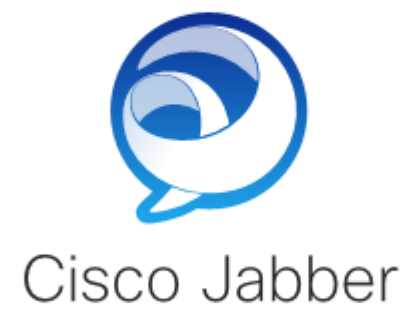

Enter your username and password for Phone Services.

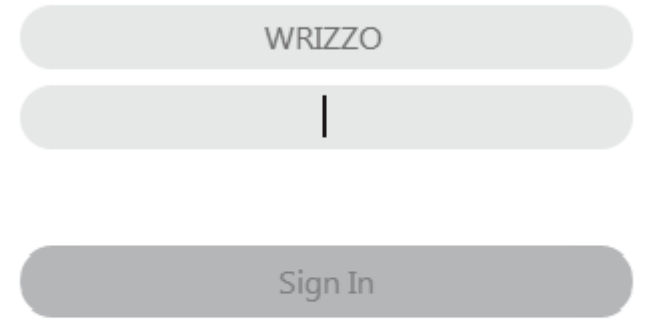

cisco.

Once the Jabber Client opens you will see the following links on left.

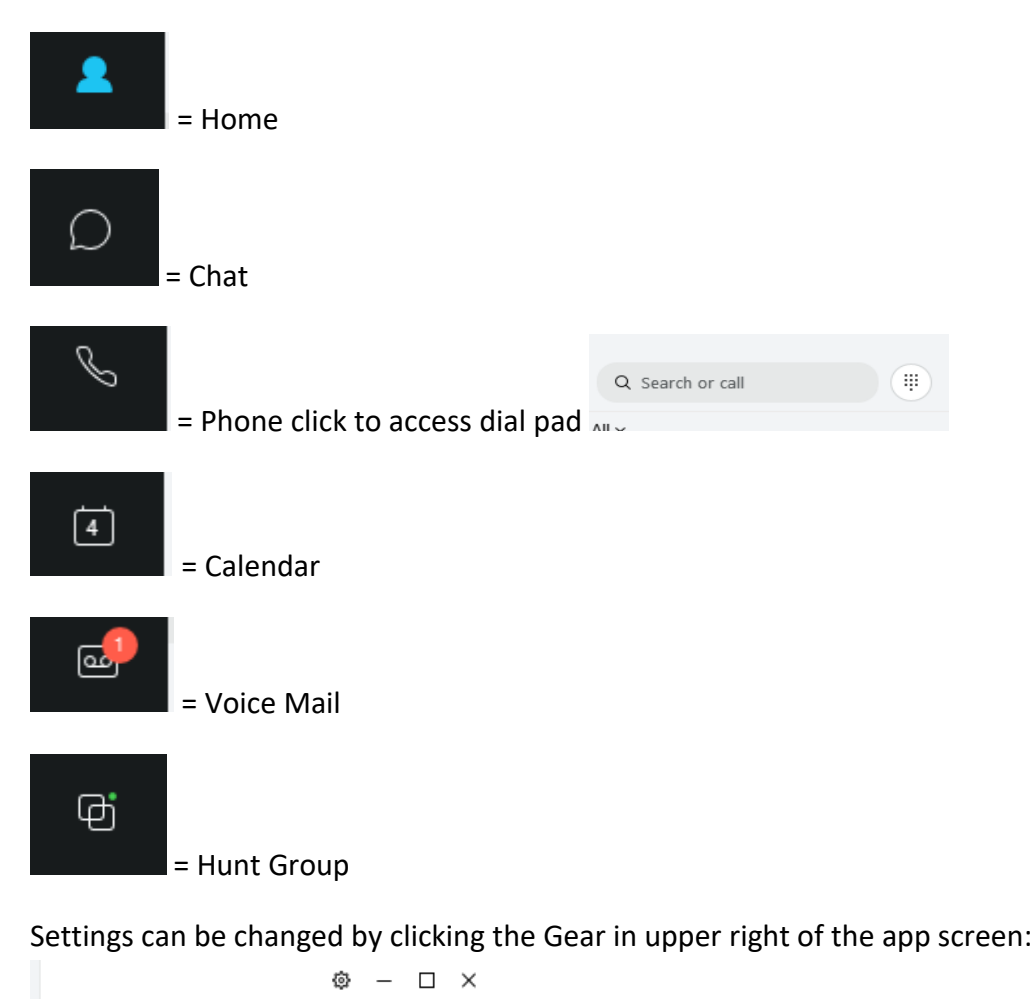

Device Association (you can use softphone number display or computer number key to make phone calls) These options can be selected on the bottom left of the app screen using this icon:

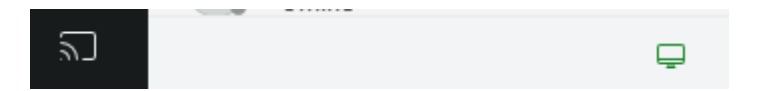

For more details please review the instructions and video from Cisco - <u>https://www.cisco.com/c/en/us/products/unified-communications/jabber/index.html</u>

\*If you have any issues with this process, please contact the Helpdesk or create a ticket in Service Now by sending an email to <u>helpdesk@bentley.edu</u>